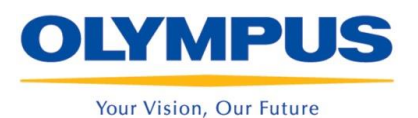

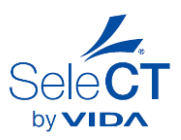

## User Guide for SeleCT by VIDA

For Hospitals and Users

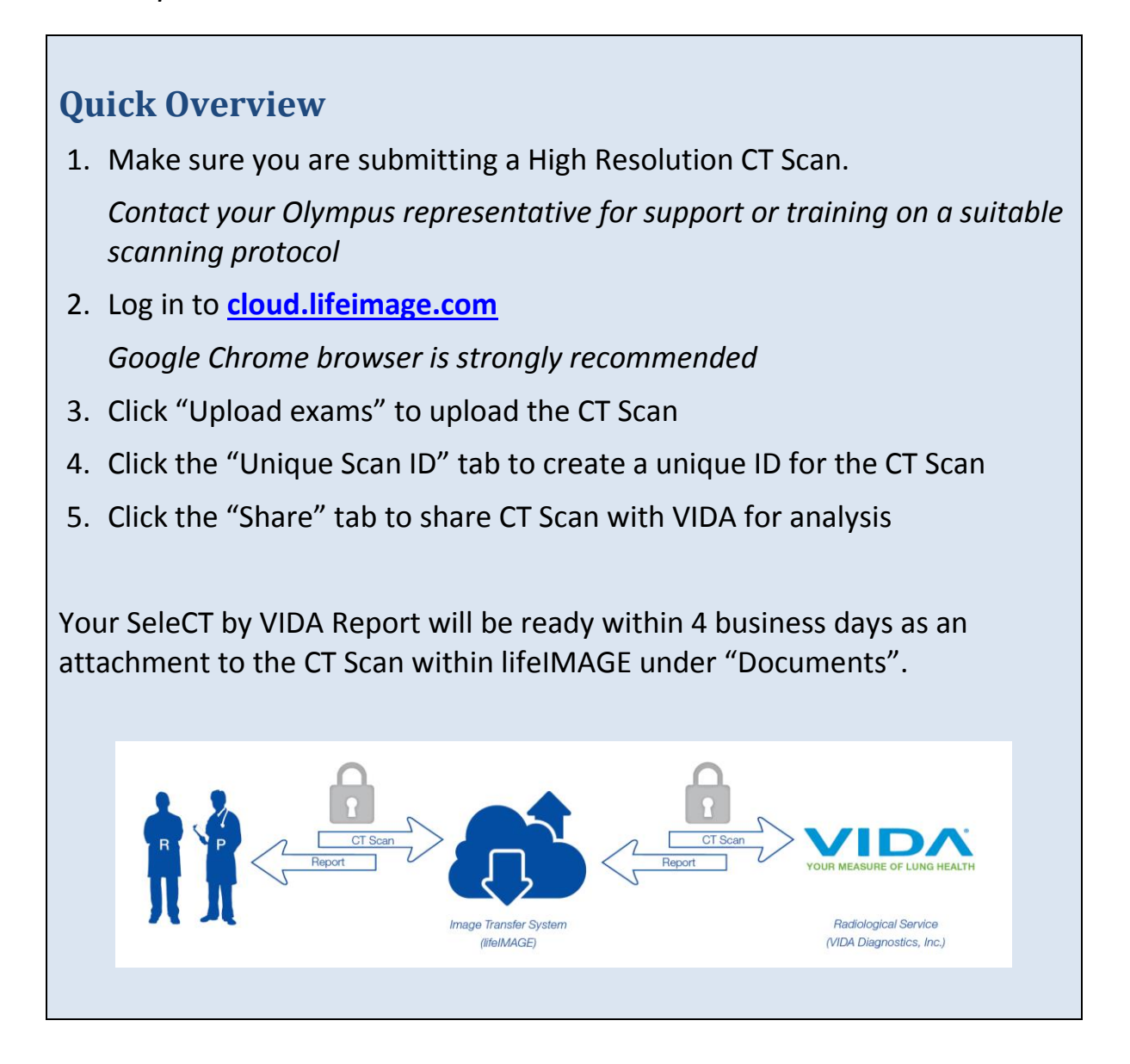

If you have any questions, contact your Olympus representative or <u>ctsupport@spiration.com</u>

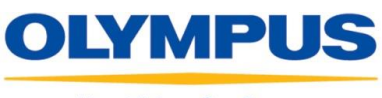

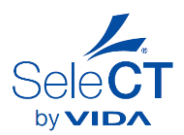

## Your Vision, Our Future

## **Table of Contents**

| 1 ESTABLISHING A HIGH RESOLUTION CT SCANNING PROTOCOL                        |                                                                | 3                                                                |   |
|------------------------------------------------------------------------------|----------------------------------------------------------------|------------------------------------------------------------------|---|
|                                                                              | 1.1                                                            | VIDA SCANNING PROTOCOL (FROM CT-92000 (A) CLINICAL QCT PROTOCOL) |   |
| 1.2 UNDERSTANDING CT SCANS AND DICOM   2 INTERPRETING SELECT BY VIDA REPORTS |                                                                | 9                                                                |   |
|                                                                              | 2.1                                                            | SELECT QUALITY REPORT                                            | 9 |
| 3                                                                            | USING LIFEIMAGE TO UPLOAD CT SCANS AND DOWNLOAD SELECT REPORTS |                                                                  |   |
|                                                                              | 3.1                                                            | Using LifeIMAGE for the first time                               |   |
|                                                                              | 3.2                                                            | Uploading and Sharing CT scans with VIDA for analysis            |   |
|                                                                              | 3.3                                                            | DOWNLOADING A SELECT REPORT                                      |   |

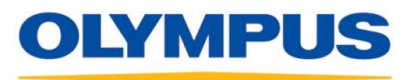

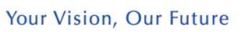

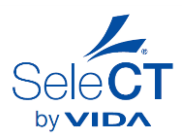

## 2 Interpreting SeleCT by VIDA Reports

- 2.1 SeleCT Quality Report
  - 2.1.1 With each CT scan you submit, you will receive a SeleCT Quality Report detailing one of the following results:

| Quality Check Result                                                                                                  | Action to be taken                                                                                                    |                                                                                                    |
|----------------------------------------------------------------------------------------------------|----------------------------------------------------------------------------------------------------|----------------------------------------------------------------------------------------------------|
| PASSED                                                                                                    | After careful review,<br>the scan passes quality<br>standards. The QCT<br>analysis will be<br>completed.                                                            | Quantitative measures<br>will be delivered<br>No further action to be<br>taken                                                               |
| PASSED<br>(with minor issues that<br>may compromise<br>accuracy)                                                      | After careful review,<br>the scan passes quality<br>standards with minor<br>issues. The QCT<br>analysis will be<br>completed.                                       | <b>Quantitative measures</b><br><b>will be delivered,</b><br>but accuracy may be<br>compromised.                                             |
| PASSED<br>(some issues<br>should be<br>reconstructed)                                                                 | After careful review,<br>the scan passes quality<br>standards. However, a<br>higher quality analysis<br>could be obtained by<br>reconstructing and<br>resubmitting. | Read the Quality Report<br>carefully and consider<br>adjusting the scanning<br>protocol on future CT<br>scans for higher quality<br>results. |
| NOT PASSEDAfter careful review,<br>the scan does NOT<br>pass quality standards.Please reconstruct and re-send to VIDA |                                                                                                    | Quantitative measures<br>will <u>not</u> be delivered,<br>as the CT scan is not of<br>sufficient quality.                                    |
| NOT PASSED                                                                                                    | After careful review,<br>the scan does NOT<br>pass quality standards<br>and will not be<br>analyzed.                                                                | Read the Quality Report<br>carefully and correct the<br>scanning protocol on<br>future CT scans.                                             |

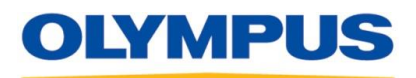

Your Vision, Our Future

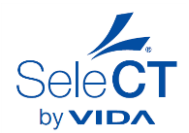

- 2.1.1 The SeleCT Quality Report will have additional detail specifying which parameters did not meeting the recommended protocol, and how this may impact the quantitative measures.
- 2.1.2 Be sure to read the quality reports carefully, and share them with your radiologist so that future scans may be further refined to ensure high quality results.
- 2.1.3 If you have further questions about any of the quality results, contact VIDA at <a href="mailto:support@vidadiagnostics.com">support@vidadiagnostics.com</a>.
- 2.2 SeleCT QCT Report
  - 2.2.1 For those CT scans that pass the quality check, a SeleCT QCT (Quantitative CT) Report will follow within four business days of submitting the CT scan.
  - 2.2.2 The SeleCT QCT Report will have the following identifying information on it:
    - Unique Scan ID (as created when submitting the scan)
    - Patient ID (as it appears on the DICOM)
    - Report Date

Note: No other identifying information appears on the SeleCT QCT Report.

- 2.2.3 The SeleCT QCT Report will have the following information for each lobe:
  - Lobar Volume (cc)
  - LAA%, as a marker of emphysema severity, at -910HU, -920HU, and -950HU
  - Heterogeneity, computed as the difference in LAA% between the chosen lobe and the ipsilateral lobe (excluding the RML), at -910HU, -920HU, and -950HU
  - Fissure Integrity (%). For the left lung, it is computed as the percent completeness of the left oblique fissure. For the right lung, it is defined by the combination of fissure surfaces bordering a given lobe.
  - Visual representation of Low Attenuation Clusters (LAC), as a marker of emphysema severity
  - 3D visual representation of Fissure Integrity, highlighting incomplete and complete sections of each fissure